## **PROCESO DE INSCRIPCIÓN A EVENTOS**

Hace click en el siguiente link para comenzar el proceso de inscripción

http://gestion.aaci.org.ar

| Login               |                                                       |          |
|---------------------|-------------------------------------------------------|----------|
| Tipo de documento * | Seleccione                                            | •        |
| Nº de documento *   |                                                       |          |
| Contraseña *        |                                                       |          |
|                     |                                                       | Ingresar |
| 15                  | lo tienes usuario? Registrate<br>Olvidé mi contraseña |          |
| Los campo           | os señalados con * son necesarios.                    |          |

Hace click en "Registrate".

Completá los campos del formulario de con tus datos personales y luego click en "Guardar".

| Registro               | - Paso 1                          |
|------------------------|-----------------------------------|
| Los campo              | s señalados con * son necesarios. |
| Nombre *               | JUAN CARLOS                       |
| Apellido *             | LOPEZ                             |
| Nº de Documento *      | 20123456                          |
| Tipo de Documento *    | Documento Único                   |
| País Emisor *          | Argentina                         |
| Fecha de Nacimiento *  | 15041980                          |
| eMail*                 | jlopez@hotmall.com                |
| Sexo *                 | Masculino                         |
| Calle *                | Av Corrientes                     |
| Número *               | 1234                              |
| Piso                   | 10                                |
| Departamento           | A                                 |
| Torre                  |                                   |
| Provincia *            | Ciudad Autónoma de Buenos Aires   |
| Cludad *               | CABA                              |
| Código Postal *        | 1011                              |
| Teléfono Particular    | 43212004                          |
| Teléfono Celular *     | 1140408888                        |
| Conocimiento Aaci*     | Web                               |
| Contraseña *           |                                   |
| Repita la Contraseña * |                                   |
|                        | Guard                             |

En el paso 2 completá los datos y luego click en "Guardar".

| Los can          | ro – Paso 2<br>npos señalados con * son necesarios. |
|------------------|-----------------------------------------------------|
| Empresa          |                                                     |
| Area             |                                                     |
| Cargo            |                                                     |
| Telefono Laboral |                                                     |
|                  | Guardar                                             |

Una vez confirmados tus datos deberás loguearte con el documento y contraseña registrada. Hace click en "**Ingresar**".

| Login               |                                                      |
|---------------------|------------------------------------------------------|
| Tipo de documento * | Seleccione 🔻                                         |
| Nº de documento *   |                                                      |
| Contraseña *        |                                                      |
|                     | Ingresar                                             |
| ٤N                  | o tienes usuario? Registrate<br>Olvidé mi contraseña |
| Los campos          | s señalados con * son necesarios.                    |

Accederás a la plataforma de inscripción a cursos. Hace click en "Iniciar Inscripción" para comenzar el proceso.

| eCampus                              | Inscripcio<br>Seleccioná el curs<br>anterior o bien rei<br>edad para los curs | ón a<br>o en el qu<br>ndir el ex<br>os Kids, T<br><b>ción</b> | <b>Cursos</b><br>le deseás anotarte. Reco<br>amen de nivel si es la pr<br>eens y Adultos. | rdá que según el curso q<br>imera vez que ingresás. " | ue elijas deberås tener<br>l'ambién tendrås que to | aprobado el nivel<br>ener en cuenta tu |
|--------------------------------------|-------------------------------------------------------------------------------|---------------------------------------------------------------|-------------------------------------------------------------------------------------------|-------------------------------------------------------|----------------------------------------------------|----------------------------------------|
| Bedelía                              | R                                                                             |                                                               |                                                                                           |                                                       |                                                    | -VÁMENI                                |
| Historia Académica<br>(Próximamente) | ASOCIACIÓN A                                                                  | RCENTINA DE CI                                                |                                                                                           |                                                       | JRSUS Y I                                          |                                        |
| Mis Inscripciones                    |                                                                               |                                                               | NINUS                                                                                     | ADOLESCENTES                                          |                                                    |                                        |
| Mis Cursos Actuales                  | JROPEAS                                                                       | C2                                                            |                                                                                           |                                                       | PROFICIENCY (CPE)                                  |                                        |
| Mis Exámenes (Próximament            | GUAS EI                                                                       | C1                                                            |                                                                                           |                                                       | ADVANCED (CAE)                                     | BECH                                   |
| Inscripción Cursos $ ightarrow$      | R S LEN                                                                       |                                                               |                                                                                           |                                                       | EIDET (ECE)                                        | ILEC                                   |
| Tesorería                            | ARA LA                                                                        | B2                                                            |                                                                                           |                                                       | SENIOR 6                                           | DECV                                   |
| Mis Dages                            | NCIA F                                                                        | <b>D4</b>                                                     |                                                                                           |                                                       | SENIOR 5                                           |                                        |
| Perfil                               | USUM                                                                          | DI                                                            |                                                                                           | TEENS 4 (PETS)                                        | SENIOR 4 (PET)                                     | TKT BEC P                              |
| Logout                               | E E                                                                           | Δ2                                                            |                                                                                           | TEENS 3                                               | SENIOR 3                                           |                                        |
| (JUAN CARLOS)                        | DMÚN<br>o Bás                                                                 |                                                               |                                                                                           | TEENS 2 (KETS/FLYERS)                                 | SENIOR 2 (KET)                                     |                                        |
|                                      | ARCO C                                                                        | A1                                                            | KIDS 4 (MOVERS)                                                                           | TEENS 1                                               | SENIOR 1                                           |                                        |
|                                      | 2                                                                             |                                                               | KIDS 3                                                                                    |                                                       |                                                    |                                        |
|                                      |                                                                               |                                                               | KIDS 2 (STARTERS)                                                                         |                                                       |                                                    |                                        |
|                                      |                                                                               |                                                               | KIDS 1                                                                                    |                                                       |                                                    |                                        |
|                                      |                                                                               |                                                               | PRE-KIDS                                                                                  |                                                       |                                                    |                                        |
|                                      |                                                                               |                                                               | KINDER 2                                                                                  |                                                       |                                                    |                                        |
|                                      |                                                                               |                                                               |                                                                                           | CURS<br>LENGUA - LITERATU                             | SOS DE CONVERSACIÓN I<br>RA - FONÉTICA - METODO    | TALLERES:<br>LOGÍA - TEATRO - MÚS      |

En la pantalla "PROCESO DE INSCRIPCION A CURSOS", En el primer cuadro desplegable "SEDE" selecciona "BAC" y observarás los eventos disponibles para tu inscripción. Hace click en el link "**Inscribirme**" en el evento que desees realizar la inscripción.

| · ]                                              | Proceso de                                      | Insc  | ripción       | a Cur           | sos            |                |             |                |             |
|--------------------------------------------------|-------------------------------------------------|-------|---------------|-----------------|----------------|----------------|-------------|----------------|-------------|
|                                                  | INSCRIPCIÓN A CURSOS TRADICIONALES E INTENSIVOS |       |               |                 |                |                |             |                |             |
| inscripcion                                      | Sede: BAC                                       |       | •             |                 |                |                |             |                |             |
|                                                  | Desplegando 1-1 de 1 resulta                    |       |               |                 |                |                |             | e 1 resultado. |             |
| Bedelía                                          | Descripcion                                     | Sede  | Modalidad     | Fecha<br>Inicio | Fecha Fin      | Hora<br>Inicio | Hora<br>Fin | Días           |             |
| Historia Académica<br>(Próximamente)             | Sharpen Your Skills<br>(59)                     | BAC   | Tradicionales | 15-02-<br>2020  | 15-02-<br>2020 | 09:00          | 13:30       | Sabado         | Inscribirme |
| Mis Inscripciones<br>Mis Cursos Actuales         |                                                 |       |               |                 |                |                |             |                |             |
| Mis Exámenes (Próximament)<br>Inscripción Cursos | INSCRIPCIÓN A C                                 | URSOS | ONLINE        |                 |                |                |             |                |             |
| Tesorería                                        | Descripcion Se                                  | de Mo | dalidad Fe    | cha Inicio      | Fecha Fi       | n Hor          | a Inicio    | Hora Fir       | n Días      |
| <sup>Mis Pagos</sup><br>Perfil                   | No se encontraron resultados.                   |       |               |                 |                |                |             |                |             |
| Logout<br>(PABLO)                                |                                                 |       |               |                 |                |                |             |                |             |
|                                                  | INSCRIPCIÓN A O                                 | INUSC | onaoa         |                 |                |                |             |                |             |

Selecciona el plan de pagos y luego hace click en "Guardar inscripción".

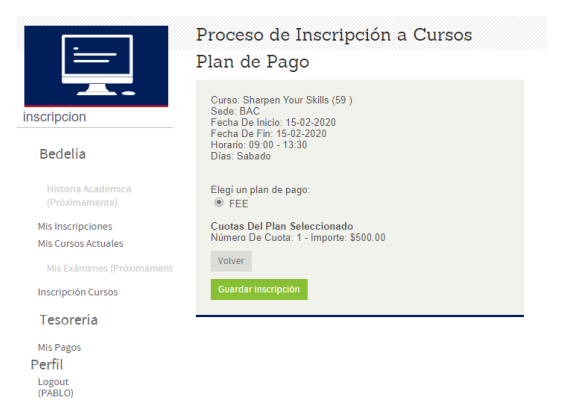

Aparecerá un cartel indicando que debes abonar tu inscripción para finalizar el proceso.

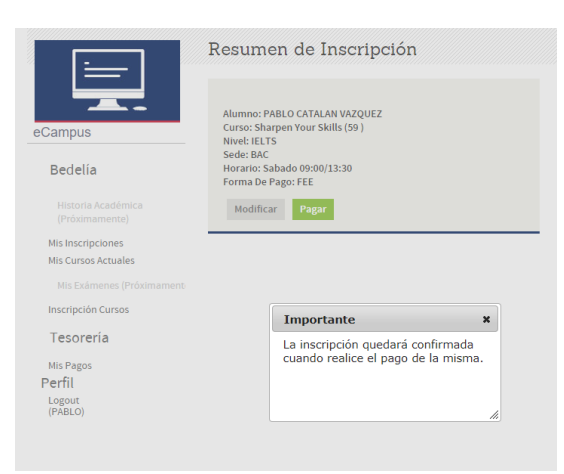

Cerra el mensaje haciendo click en la "x" y luego click en "Pagar".

Selecciona el medio de pago para abonar y hace click en "Pagar Inscripción".

|                                          | Pago Inscripción                                                                         |                                     |   |  |  |  |
|------------------------------------------|------------------------------------------------------------------------------------------|-------------------------------------|---|--|--|--|
|                                          | DATOS INSCRIPCIÓN                                                                        | MÉTODO DE PAGO                      |   |  |  |  |
| eCampus                                  | Alumno: PABLO CATALAN VAZQUEZ                                                            | Seleccione Método de Pago           | • |  |  |  |
| Bedelía                                  | Nivel: IELTS<br>Sede: BAC<br>Horario: Sabado 09:00:00/13:30:00 hs.<br>Forma De Pago: FEF | total a debitar                     |   |  |  |  |
| Historia Académica<br>(Próximamente)     | Importe Cuota: AR\$ 500.00                                                               | Importe Iotal:<br>Pagar Inscripción |   |  |  |  |
| Mis Inscripciones                        |                                                                                          |                                     |   |  |  |  |
| Mis Cursos Actuales                      |                                                                                          |                                     |   |  |  |  |
| Mis Exámenes (Próximament                |                                                                                          |                                     |   |  |  |  |
| Inscripción Cursos                       |                                                                                          |                                     |   |  |  |  |
| Tesorería                                |                                                                                          |                                     |   |  |  |  |
| Mis Pagos<br>Perfil<br>Logout<br>(PABLO) |                                                                                          |                                     |   |  |  |  |

El sistema te redireccionará al servicio de pagos.

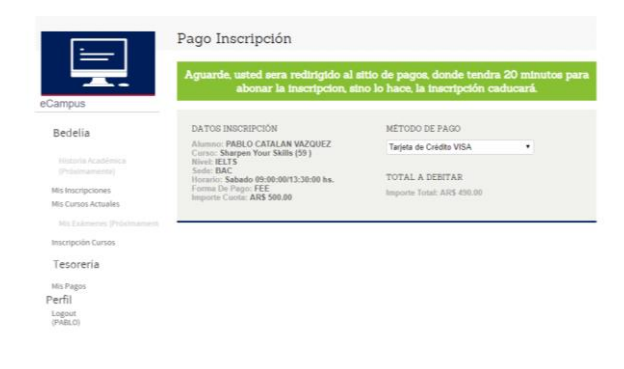

Completá los datos de tu tarjeta de crédito y confirmá el pago. Una vez finalizado recibirás la confirmación del pago realizado.

Recibirás tu factura digital en el término de 72 hs hábiles a la casilla de email registrada en tus datos personales.

En caso de no recibir su factura o si tenes alguna duda o consulta escribinos un email a consultas@aaci.org.ar